ゲートウェイ(無線通信アダプタ(A))の登録

※ご利用のスマートフォンによりメニューなどの画面表示が異なる場合があります。

## ①アプリ画面下の[デバイ ス]をタップ ニ ※ ※ ※ ※ ※ ※ ※ ※ ※ ※ ※ ※ ※ ※ ※ ※ ※ ※ ※ ※ ※ ※ ※ ※ ※ ※ ※ ※ ※ ※ ※ ※ ※ ※ ※ ※ ※ ※ ※ ※ ※ ※ ※ ※ ※ ※ ※ ※ ※ ※ ※ ※ ※ ※ ※ ※ ※ ※ ※ ※ ※ ※ ※ ※ ※ ※ ※ ※ ※ ※ ※ ※ ※ ※ ※ ※ ※ ※ ※ ※ ※ ※ ※ ※ ※ ※ ※ ※ ※ ※ ※ ※ ※ ※ ※ ※ ※ ※ ※ ※ ※ ※ ※ ※ ※

④案内を確認し、[次へ]を タップ

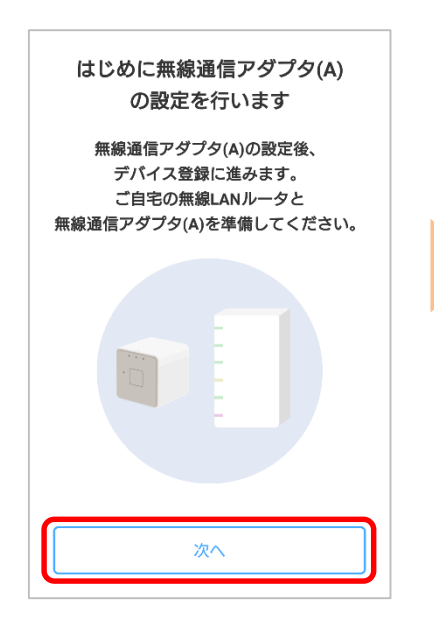

□
 □
 □
 □
 □
 □
 □
 □
 □
 □
 □
 □
 □
 □
 □
 □
 □
 □
 □
 □
 □
 □
 □
 □
 □
 □
 □
 □
 □
 □
 □
 □
 □
 □
 □
 □
 □
 □
 □
 □
 □
 □
 □
 □
 □
 □
 □
 □
 □
 □
 □
 □
 □
 □
 □
 □
 □
 □
 □
 □
 □
 □
 □
 □
 □
 □
 □
 □
 □
 □
 □
 □
 □
 □
 □
 □
 □
 □
 □
 □
 □
 □
 □
 □
 □
 □
 □
 □
 □
 □
 □
 □
 □
 □
 □
 □
 □
 □
 □
 □
 □
 □
 □
 □
 □
 □
 □
 □
 □
 □
 □
 □
 □
 □
 □
 □
 □
 □
 □
 □
 □
 □
 □
 □
 □
 □
 □
 □
 □
 □
 □
 □
 □
 □
 □
 □
 □
 □
 □
 □
 □
 □
 □
 □
 □
 □
 □
 □
 □
 □
 □
 □
 □
 □
 □
 □
 □
 □
 □
 □
 □
 □
 □
 □
 □
 □
 □
 □
 □
 □
 □
 □
 □
 □
 □
 □
 □
 □
 □
 □
 □
 □
 □
 □
 □
 □
 □
 □
 □
 □
 □
 □
 □
 □
 □
 □
 □
 □
 □
 □
 □
 □
 □
 □
 □
 □
 □
 □
 □
 □
 □
 □
 □
 □
 □
 □
 □
 □
 □
 □
 □
 □
 □
 □
 □
 □
 □
 □
 □
 □
 □
 □
 □
 □
 □
 □
 □
 □
 □
 □
 □
 □
 □
 □
 □
 □
 □
 □
 □
 □
 □
 □
 □
 □
 □
 □
 □
 □
 □
 □
 □
 □
 □
 □
 □
 □
 □
 □
 □
 □
 □
 □
 □
 □
 □
 □
 □
 □
 □
 □
 □
 □
 □
 □
 □
 □
 □
 □
 □
 □
 □
 □
 □
 □
 □
 □
 □
 □
 □
 □
 □
 □
 □
 □
 □
 □
 □
 □
 □
 □
 □
 □
 □
 □
 □
 □
 □
 □
 □
 □
 □
 □
 □
 □
 □
 □
 □
 □
 □
 □
 □
 □
 □
 □
 □
 □
 □
 □
 □
 □
 □
 □

デバイスをお持ちでない方はこちら

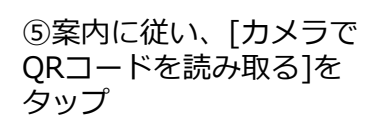

Ţ

1

٥

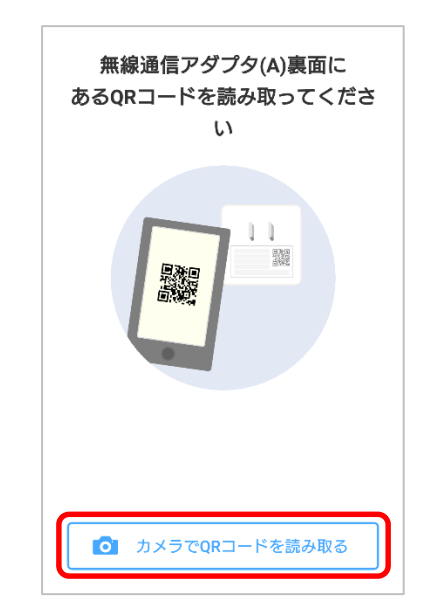

③[ゲートウェイ登録・解 除]をタップ

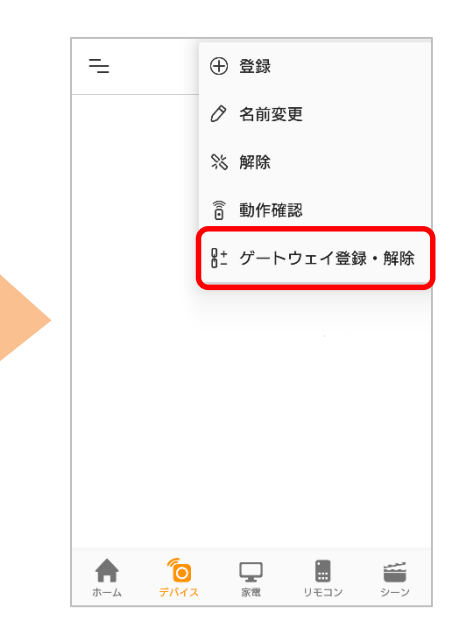

⑥スマートフォンのカメラ
 が起動したら、無線通信ア
 ダプタ(A)裏面のQRコード
 を読み取る

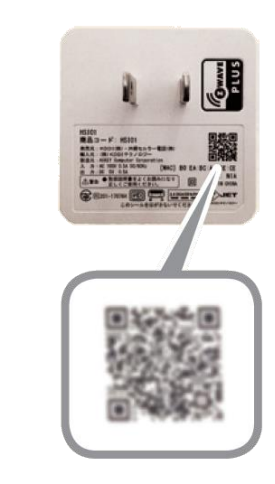

②右上の[設定] をタップ

⑦無線通信アダプタ(A)をコ ンセントに挿して[次へ]を タップ

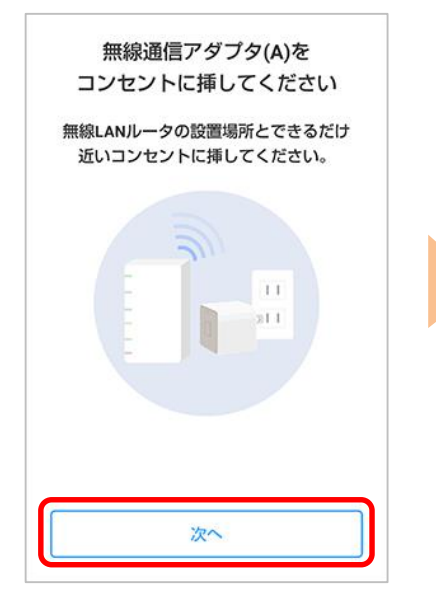

⑧アプリの案内に従い、[次 へ]をタップ ⑨[おすすめ設定]を選択
 ※WPSまたはLANケーブルで設定の場合は<u>4ページ</u>へ

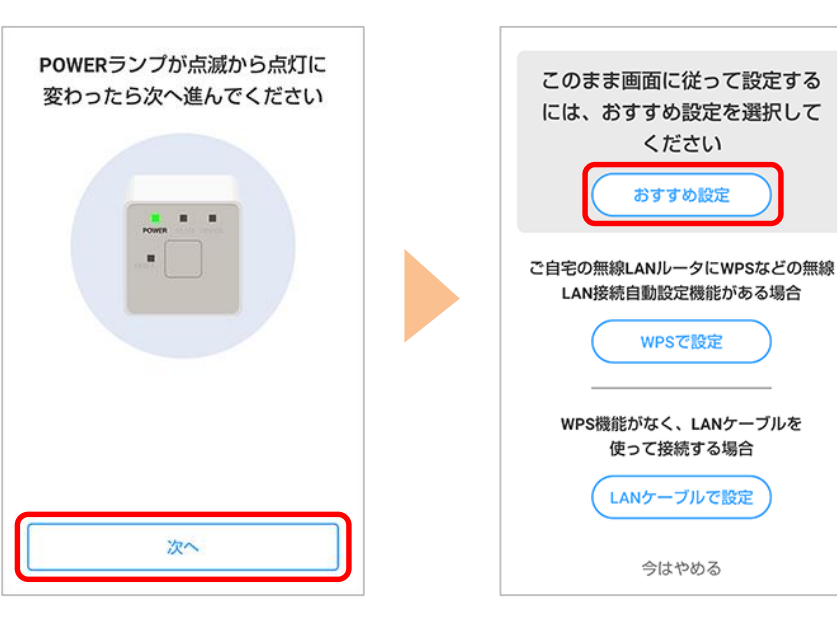

(1)接続が完了するまで、し ⑩上部のボタンを5回押し、 迎ご自宅の無線LANルータ ばらくお待ちください 左2つのランプが点滅に変 のSSIDとパスワードを入力 わったら[次へ] をタップ し[登録する] をタップ 無線通信アダプタ(A)上部のボタン ご自宅の無線LANルータのSSIDと を5回押し、左2つのランプが点滅 パスワードを入力してください に変わったら次に進んでください 無線通信アダプタ(A)に接続中 SSID 48034490A017-30 バスワード 接続には最大2分程度かかる場合がございま ..... Ø す。 そのままでお待ちください。 ご自宅の無線LANルータのSSIDがない場合 > た2つのランブ(POWER、WLAN)が点滅に変わらない 場合は、前の画面に戻って、別の設定方法をお試し ください。 次へ 登録する

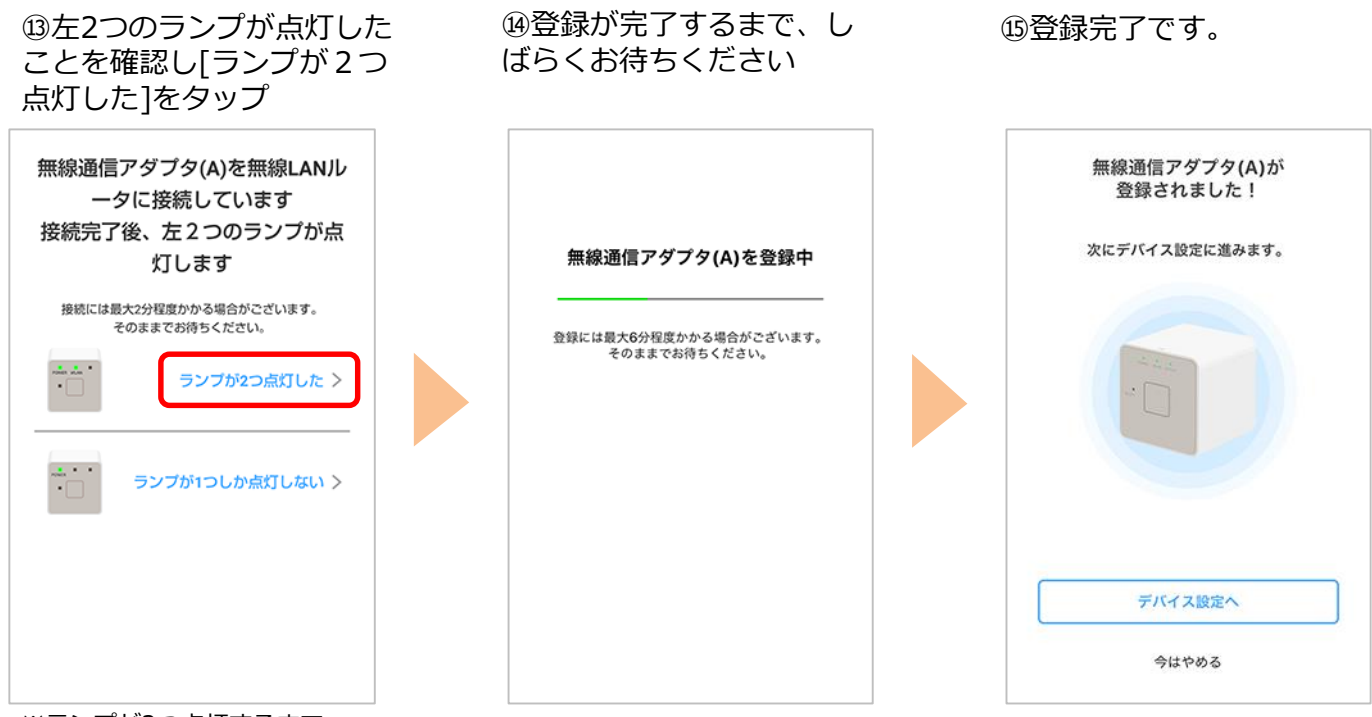

※ランプが2つ点灯するまで、 最大2分程度かかります。

## <WPSまたはLANケーブルで設定の場合>

## WPSボタンなしの場合 WPSボタンありの場合 (LANケーブルでの接続の場合もこちら) 無線 LAN ルータ 無線通信アダプタ (A) を Wi-Fi 接続するために、無線 無線通信アダプタ(A) LAN ルータと無線通信アダプタ (A) の WPS ボタンを押 -します。 無線 LAN ルータの WPS 機能を起動する ※ WPS 機能は WPS ボタンを押下するなどで起動 USB Ethernet アダプタ LAN ケーブル 無線LANルータ しますが、無線 LAN ルータによって名称(\*) が異なります。 ご用意いただいた USB Ethernet アダプタと \* WPS ボタンの名称例 「WPS」「無線」「らく LAN ケーブルを使用して、無線 LAN ルータ らく無線スタート」「AOSS」など と無線通信アダプタ(A)を接続 WLAN ランプ 無線通信アダプタ (A) の WPS ボタンを WLAN ランプが緑色点滅するまで約5秒 長押しする WLAN ランプ WPS ボタン WLAN ランプ WLAN ランプが緑色点滅中しばらく待ち WLAN ランプが緑色点灯に ます。 • . . . WLAN ランプが緑色点灯に変わったこと 変わったことを確認 を確認 緑色点灯にならない場合は、この手順を 再度行ってください。 [次へ]をタップ [次へ]をタップ

## WPS 機能とは

無線 LAN 端末(パソコン・スマートフォンなど)と無線 LAN ルータを簡単に無線接続 させるための機能です。

WPS 機能は WPS ボタンを押下するなどで起動しますが、無線 LAN ルータによって WPS ボタンの名称(※)、位置、操作方法が異なります。 ※WPSボタンの名称例 「WPS」「無線」「らくらく無線スタート」「AOSS」など

ご不明な場合は無線 LAN ルータの取扱説明書を参照してください。

WPS 機能が使えない場合は、無線 LAN ルータと無線通信アダプタ (A) を有線 LAN 接続してご利用いただく必要があります。USB Ethernet アダプタ(市販品)と LAN ケーブルをご準備ください。

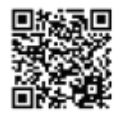

動作確認済みの USB Ethernet アダプタは、右記 QR コードからご確認ください。